## 「かんたん工事写真帳3」操作性改善USBの使い方

2024年9月19日改訂 アプライドオプト有限会社の長尾治が本ソフトで作成 TEL:090-9179-6171 Mail:nagao@appliedopt.com

#### 「かんたん工事写真帳3」操作性改善USBとは?

このUSBは、「かんたん工事写真帳3」の操作性を改善させるために作成さ れたUSBであり、この中には下記の5つのファイルが保存されています なお、このUSBは、Ver20.15以上のバージョンの「かんたん工事写真帳3」

で作成することができます。 ①「かんたん工事写真帳3」Ver20.\*\*インストール用ファイル.EXE 「かんたん工事写真帳3」をインストールしたいパソコンにこのUSBを挿入し た上で、このファイルを実行すれば、今までより遥かに簡単に 「かんたん工事写真帳3」をインストールすることができます。

- ②「かんたん工事写真帳3」の特徴.pdf このファイルには「かんたん工事写真帳3」の開発履歴・特徴などが記載さ れています。
- ③「かんたん工事写真帳3」主要機能説明文.pdf このファイルを印刷した上で良く読んで頂ければ、今までより遥かに簡単に 「かんたん工事写真帳3」の主要機能を理解して頂くことができます。
- ④「かんたん工事写真帳3」の操作要領を習得するには?.pdf このファイルを読んで弊社(長尾)の見解をご理解頂いた上で、弊社の 無料遠隔サポートサービスを今までより頻繁に活用して頂ければ、今まで より遥かに簡単に「かんたん工事写真帳3」の操作方法を習得して頂け ます。
- ⑤「かんたん工事写真帳3」操作性改善USBの使い方.pdf

「かんたん工事写真帳3」操作性改善USBの使い方

STEP1: 所要時間3分程度

「かんたん工事写真帳3」をインストールしたいパソコンに、この USB を挿入した上で

①「かんたん工事写真帳3」Ver20.\*\*インストール用ファイル.EXE を実行し、「かんたん工事写真帳3」をインストールします。

STEP2: 所要時間10分程度

「かんたん工事写真帳3」を起動し、状況が変わる度に自動的に表示され てくる案内に従って操作していって頂ければ、工事写真帳の作成・保存 ・印刷までの基本的な操作要領を習得することができます。

#### 所要時間2分程度 STEP3:

本ソフト終了時に表示される案内に従って、ご自分用の 「かんたん工事写真帳3」操作性改善USB を作成します。但し既に有る場合には、この操作は不要です。

#### STEP4:

下記の2つのファイルを開いて読みます。 ②「かんたん工事写真帳3」の特徴.pdf

③「かんたん工事写真帳3」主要機能説明文.pdf

れらの中に紹介されている機能の中で今後使いたい機能があれば、 それを使い始めます。

#### STEP5:

下記のいずれかの場合は、弊社(長尾 Tel:090-9179-6171 Mail:nagao@appliedopt.com ) へ電話かメールをし、無料遠隔サポート を受けて下さい。提案頂きました有用な新機能は弊社で追加します。 なお、弊社にメールを送信する場合は、そちらの電話番号もお知らせ下さい。 ■本ソフトに希望する機能があるのは分かったが、操作方法が分からない。 ■本ソフトに対して意見や要望がある。 ■本ソフト使用中にトラブルが発生した。 (注)④「かんたん工事写真帳3」の操作要領を習得するには?.pdf

には、マニュアルを読んで操作方法を知る方法も記載されていますが、 無料遠隔サポートを受ける方がもっと手っ取り早いです。

「かんたん工事写真帳3」操作性改善USBの作り方

下記のいずれかの拠ります。 (必要容量は141MB程度ですので、小容量のUSBでOKです。)
<方法1>

本ソフト終了時に

<「かんたん工事写真帳3」操作性改善USBを作成する>画面が表示 されたら、表示されている案内に従って作成します。

- <方法2>
- このパソコンに「かんたん工事写真帳3」がインストール済みであれば、 下記の操作をします。
  - 1)本ソフトを起動し、どれでも結構ですので、作成済みの工事写真帳を を開きます。 2)画面上の【ツール】メニューをクリックし、表示された
    - 2) 画面上の【ツール】メニューをクリックし、表示された 【「かんたん工事写真帳3」操作性改善 USBを作成する】 のメニューをクリックします
  - のメニューをクリックします。
    3)後は表示されてくる案内に従って操作します。

### 「かんたん工事写真帳3」の普及に協力ねがいます

本ソフトを普及させるため、ユーザーの皆様も、社内の方々は勿論の

こと、社外の友人知人の方々にも下記のことをお勧め頂ければ幸いです。 1. 手持ちのこの

「かんたん工事写真帳3」操作性改善USB をその方に手渡し、印刷された ⑤「かんたん工事写真帳3」操作性改善USBの使い方.pdf の資料を見せながら、そこに記載されている操作をするよう勧める。

2. その方が、このUSBの有用性を認めた場合には、上記1. と同じ ようなことをするよう勧める。

#### <上記のことをお願いする理由>

- 「かんたん工事写真帳3」は下記の長所を有するソフトですので、今までより 広く多くに皆様に本ソフトが普及してゆくことを弊社は希望しているからです。 ■弊社ソフトは、過去24年間に3万6千本余の販売実績がある。 ■最近、無料化によりコストパーフォーマンスは著しく向上した。 ■最近
  - ■操作性改善 USB の作成機能を大幅にアップした。
  - ■客先提出用電子工事写真帳の作成機能を大幅にアップした。 ■今後も弊社は、現在下記の高い目標を掲げ、その実現に向けて全力を
    - 「かんたん工事写真帳3」をjwcad並みに広く多くの皆様にご利用頂ける人気ソフトにする。
       弊社からのユーザーサポートが無くなった後でも、ユーザー
    - の皆様が使い続けて頂けるような安定したソフトに改良する。
    - 3)「かんたん工事写真帳3」の諸機能を皆様に、より有効に活用 頂けるように改良する。

#### 「かんたん工事写真帳3」には第一世代から第四世代までのがります

弊社ホームページから【ダウンロード】ボタンを押してインストールした のが、第一世代の「かんたん工事写真帳3」です。

その第一世代の「かんたん工事写真帳3」で作成した操作性改善USBを使えば、 第二世代の「かんたん工事写真帳3」を生むことができます。

その第二世代の「かんたん工事写真帳3」で作成した操作性改善USBを使えば、 第三世代の「かんたん工事写真帳3」を生むことができます。

その第三世代の「かんたん工事写真帳3」で作成した操作性改善USBを使えば、 第四世代の「かんたん工事写真帳3」を生むことができます。

どの世代の「かんたん工事写真帳3」も、生むことができるか世代が異なる だけで、その他の点では、機能も信頼性は全く同一です。 弊社のホームページ(https://www.appliedopt.com/pro3/)を開けば 第一世代のものだけでなく、第二世代・第三世代・第四世代の「かんたん工事 写真帳3」もダウンロードしてインストールすることができますので、上記の 点がご心配であれば、それを実行して、その心配はないことをご確認くさい。

### 「かんたん工事写真帳3」操作性改善USBのその他の機能

機能性改善USBは、「かんたん工事写真帳3」の普及に役立てて頂く外に、 下記の機能もありますので、必ず作成して保管しておいてください。

- ・本ソフトが全く動作しなくなった場合でもこの USBを使って インストールし直しできる。
- ・弊社のホームページが閉鎖した後でも本ソフトをこの USBを 使ってインストールできる。
- ・③「かんたん工事写真帳3」主要機能説明文 .pdf をご覧頂ければ、短時間で本ソフトの主要機能を理解頂ける。

# 第1世代・第2世代・・・・・とは?

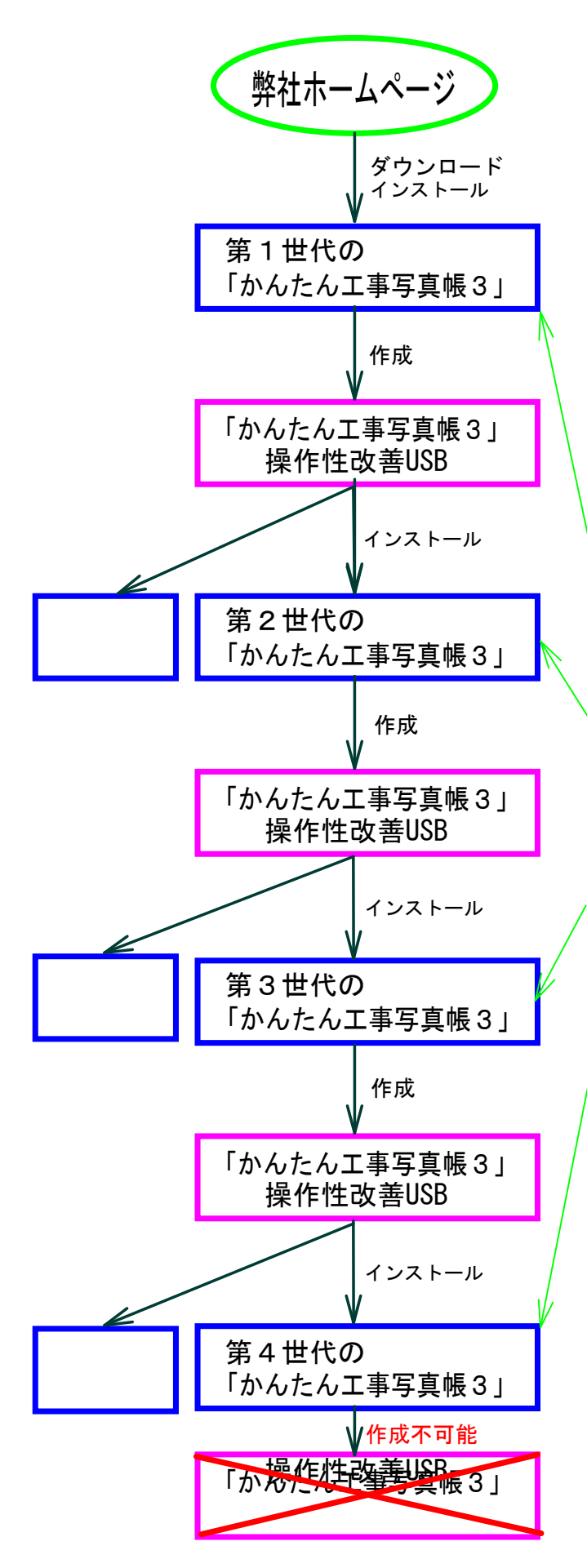

く要約>

左図の経過を経て作成された 第1世代~第3世代の本ソフトでは 「かんたん工事写真帳3」操作性改善USB を作成することができますが、第4世代の 本ソフトではそれができません。

なお、この点以外では第1世代〜第4世代 の本ソフトの機能は同じであり、正常に 動作します。

<詳細説明> 弊社ホームページから本ソフトをインストール すると、<u>第1世代の本ソフト</u>ができます。

その第1世代の本ソフトで「かんたん工事写真帳3」 操作性改善USBを作成し、それを任意のパソコンに 挿入した上で、その中のインストール用ファイルを 実行すると、<u>第2世代の本ソフト</u>ができます。

その第2世代の本ソフトで「かんたん工事写真帳3」 操作性改善USBを作成し、それを任意のパソコンに 挿入した上で、その中のインストール用ファイルを 実行すると、<u>第3世代の本ソフト</u>ができます。

その第3世代の本ソフトで「かんたん工事写真帳3」 操作性改善USBを作成し、それを任意のパソコンに 挿入した上で、その中のインストール用ファイルを 実行すると、<u>第4世代の本ソフト</u>ができます。

しかし、その第4世代の本ソフトでは 「かんたん工事写真帳3」操作性改善USBを作成する ことはできません。 そのパソコンでも「かんたん工事写真帳3」操作性 改善USBを作成したいのであれば、 弊社ホームページから本ソフトをインストールし、 第1世代の本ソフトに変えてください。

なお、操作方法が分からない場合には弊社(長尾 Tel:090-9179-6171)へ電話して下さい。